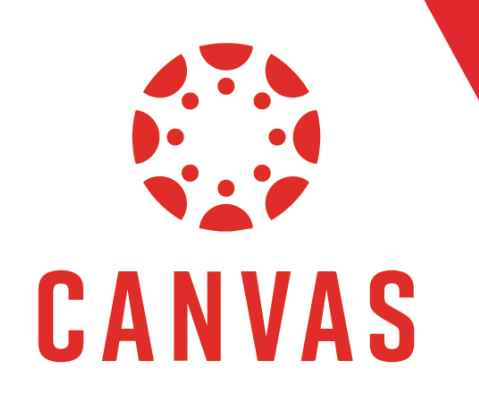

# How to Navigate Courses in Canvas

## Introduction

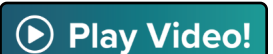

There are multiple ways to access your courses in Canvas. In How to Navigate the Canvas Dashboard, we discussed that the default view is the Card View. In this view, courses appear as tiles on the dashboard and can be opened by a simple click of the tile.

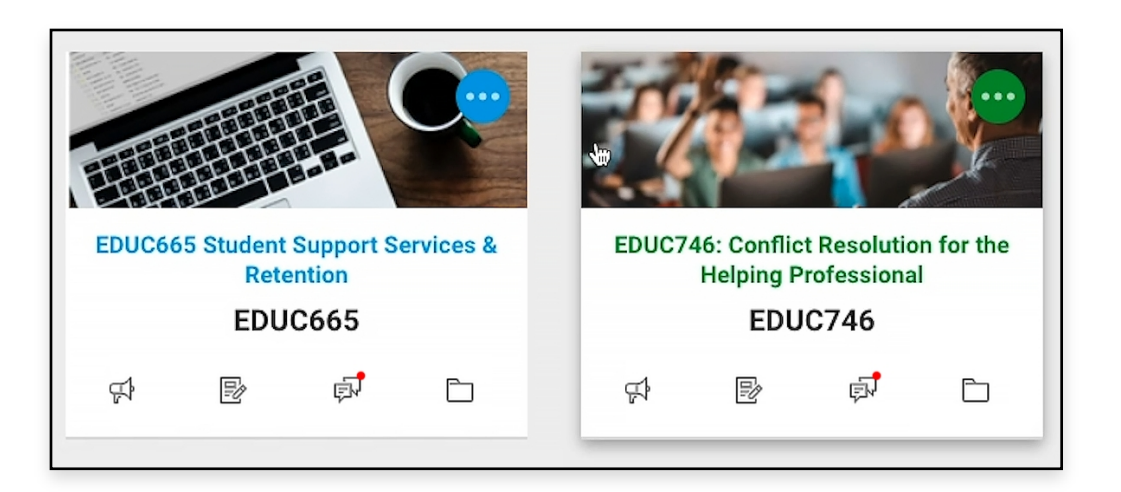

Alternatively, you can use the Courses tab from the Canvas Menu to open a panel with a list of your courses, and then select a course.

| 💮 CANVAS | Account Dashboard <b>Courses</b> Calendar Inbox <sup>®</sup> Commons Resources                                                    |
|----------|----------------------------------------------------------------------------------------------------|
|          | Canvas Menu                                                                                                    |
|          | You also have classes in Blackboard.   GO TO BLACKBOARD                                                                           |
|          | Courses                                                                                                    |
|          | EDUC665 Student Support Services & Retention                                                                                      |
|          | EDUC746: Conflict Resolution for the Helping<br>Professional                                                                      |
|          | All Courses                                                                                                    |
|          | Welcome to your courses! To customize the list of<br>courses, click on the "All Courses" link and star the<br>courses to display. |

# Home

The Home page is your default landing page for the course, which provides a summary view of all of the course modules, along with recent announcements.

| lome                      | Recent Announcements     |    |
|---------------------------|--------------------------|----|
| Aodules                   |                          |    |
| Assignments               |                          |    |
| Discussions               | ∧ Course Overview        | 0% |
| Quizzes                   | Course Information       |    |
| Grades                    | ■ Getting Started        |    |
| People                    |                          |    |
| Conferences               |                          |    |
| Collaborations            | 🔗 Student Expectations   |    |
| Office 365                | Student Responsibilities |    |
| Cisco Webex               | Faculty Information      |    |
| Purchase Course Materials |                          |    |

On the right side, there are links to the Course Stream and the Course Calendar.

| Recent Announcements           |                       | ណ៍ View Course Stream<br>I View Course Calendar |
|--------------------------------|-----------------------|-------------------------------------------------|
|                                | EXPORT COURSE CONTENT | TO DO                                           |
| ^ Course Overview              |                       | Nothing for now                                 |
| Course Information             |                       | RECENT FEEDBACK                                 |
|                                |                       | Nothing for now                                 |
| 🖻 Course Syllabus and Schedule |                       |                                                 |
| Student Expectations           |                       |                                                 |
| Student Responsibilities       |                       |                                                 |
|                                |                       |                                                 |
| Student Feedback               |                       |                                                 |
| Assignment Information         |                       |                                                 |

## **Course Stream**

The Course Stream acts as a time line for your class, and shows messages from discussion boards, gradebook updates, and messages between you and others.

| Recent | Announcements                                                                                                    |   |
|--------|----------------------------------------------------------------------------------------------------|---|
|        | 3 Conversation Messages                                                                                                    | ^ |
|        | Hi Nathan - The homework should come directly from Chapters 2 and 3. There is a link in the Canvas course that takes you directly to this material. If you can<br>Feb 6 at 2:36pm       | × |
|        | Hey Nathan! I have absolutely no idea what theorists underpin conflict resolution. Do you have any idea what to do about Part One? I watched Dr. Flames' vide<br>Feb 6 at 12:20pm       | × |
|        | Hi Nate, Absolutely! I can assist you in locating articles in the Jerry Falwell Library on the Roles and Definitions of Conflict Resolution. What days and times ar<br>Feb 6 at 11:21am | × |

# **Course Calendar**

Below the Course Stream is the link for the Course Calendar. The Course Calendar shows when assignments are due throughout the semester.

| TODAY < > February 2020                                                                                |     |                                    | WEEK MONTH AGENDA              | + |
|----------------------------------------------------------------------------------------------------|-----|------------------------------------|--------------------------------|---|
| SUN                                                                                                    | MON | TUE                                | WED                            |   |
| 26<br>I<br>Conflict Issues Project: Reference<br>List Chart Assignment<br>I<br>Discussion: Negotiation | 27  | 28                                 | 29                             | 3 |
|                                                                                                    |     | EDUC665 Stude<br>Retention         | ent Support Services &         | : |
| 2<br>Journal Critique: Negotiation                                                                     | 3   | 4 EDUC746: Conf<br>Helping Profess | lict Resolution for the sional | : |
| Assignment                                                                                             |     | EDUC840: Issue<br>Leadership POC   | es/Trends: Educational         | : |

**Note:** The Calendar only shows you assignments that are due for the specific course. You can enable additional courses by adjusting the filters located to the write of the screen.

# To Do

Below the Course Stream and Course Calendar links, is your To Do list for the course.

| TO DO                                                            |   |
|------------------------------------------------------------------|---|
| Journal Critique: Negotiation As<br>50 points   Feb 2 at 11:59pm | × |
| Conflict Issues Project: Outline<br>50 points   Feb 9 at 11:59pm | × |
| Midterm Reflection Assignment<br>100 points   Feb 9 at 11:59pm   | × |
| Week 5 Announcement<br>Feb 10 at 7:50pm                          | × |

#### **Recent Feedback**

Below To Do, there's a section for Recent Feedback on your course assignments.

| RECENT FEEDBACK |  |
|-----------------|--|
| Nothing for now |  |

# **Course Navigation Menu**

Within each course, there is a left side course menu which provides quick access course specific items.

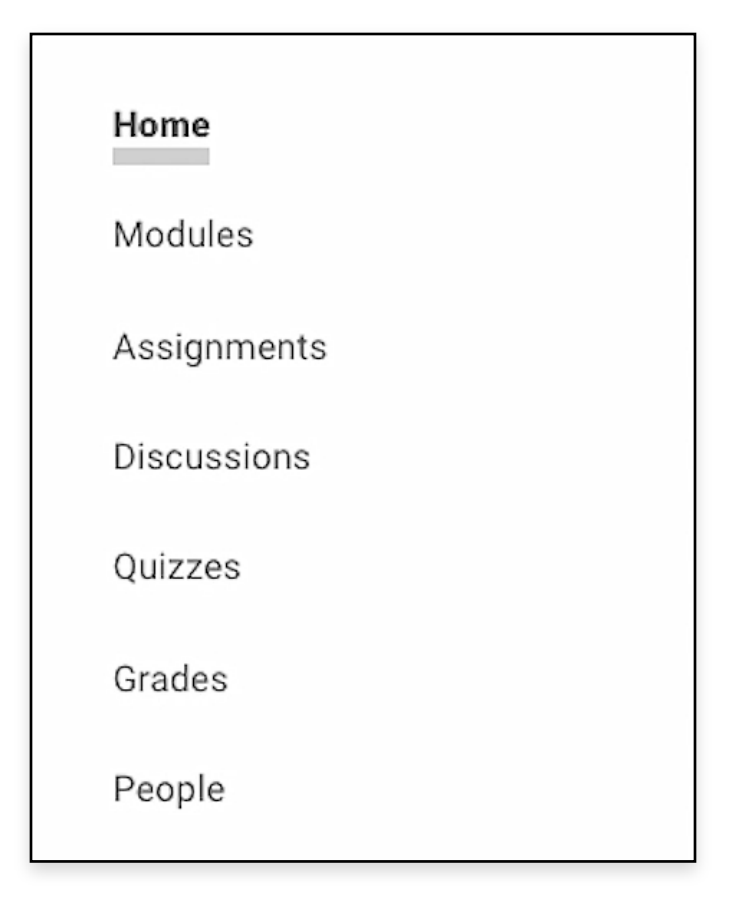

# Modules

The Modules page provides a simplified view of the homepage in the form of list.

**Note:** From either the Home or Modules page, you can access all of the required content in your course.

| ^              | Module 1: Week 1 - Conflict Resolution Roles and Definitions | <br>[14%) ⊝ |
|----------------|--------------------------------------------------------------|-------------|
| Intr           | oduction                                                     |             |
| Ĩ              | Module 1: Week 1 Introduction<br>View                        | 0           |
| Lea            | rn                                                           |             |
| P              | Read: Barsky: pp. 2–21<br>View                               | 0           |
| e <sup>p</sup> | Read: Barsky: Ch. 2<br>View                                  | 0           |
| Ĩħ             | Watch: Introduction/Welcome to Class<br>View                 | 0           |

In Canvas, you can page through course content, by clicking the Next or Previous buttons located at the bottom of the module window.

Note: All of the instructions and information you need for assignments are right there on the page

| Ove                                | rview                                                                                                    |
|------------------------------------|----------------------------------------------------------------------------------------------------|
| Wel<br>and<br>resp<br>very<br>forg | come to EDUC 746. As a leader, knowing how to handle conflict<br>conflict resolution will be one of your most important<br>consibilities. Conflict will always exist in any workplace, but it is<br>important to seek resolution rather than just to contain and<br>get about issues. |
| Lea                                | rning Outcomes                                                                                                    |
| Upo                                | n successful completion of this module, you will be able to:                                                                                                    |
| •                                  | Develop an understanding of conflict and conflict resolution from<br>Christian and secular perspectives.<br>Understand conflict resolution roles and definitions.<br>Analyze and interpret current articles regarding conflict<br>resolution.                                         |
| All I<br>(ET)                      | Module 1: Week 1 Assignments are due on Sunday by 11:59 p.m.<br>).                                                                                                    |
| Bes                                | sure to complete all Introduction, Learn, and Apply items                                                                                                    |
| in <u>M</u>                        | lodule 1: Week 1 - Conflict Resolution Roles and Definitions. Use the                                                                                                    |
| Mod                                | dules link on the left side of the screen at any time to view your                                                                                                    |
|                                    | areas in the secures                                                                                                    |

## Modules (continued)

Each Module will show your progress in the course, and completed modules will automatically collapse. Items you have Viewed, Contributed To, or Submitted will display a green checkmark. Items that are incomplete are indicated by an empty circle.

Note: You will automatically return to the last incomplete item in the module, so you can easily pick up where you left off.

| ^    | Module 1: Week 1 - Conflict Resolution       | <b>43%</b> ⊖ |  |  |  |
|------|----------------------------------------------|--------------|--|--|--|
| Intr | Introduction                                 |              |  |  |  |
| fii. | Module 1: Week 1 Introduction<br>Viewed      | ~            |  |  |  |
| Lea  | rn                                           |              |  |  |  |
| ø    | Read: Barsky: pp. 2-21<br>Viewed             | ~            |  |  |  |
| P    | Read: Barsky: Ch. 2<br>Viewed                | ~            |  |  |  |
| Cil. | Watch: Introduction/Welcome to Class<br>View | 0            |  |  |  |

## Assignments

The Assignments page displays an ordered list of assignments, due dates, points earned, and points possible.

| ~  | A Upcoming Assignments                                                             |  |  |
|----|------------------------------------------------------------------------------------|--|--|
| ×3 | Course Requirements Checklist<br>-/10 pts                                          |  |  |
| ×3 | Advising Guide Acknowledgement                                                     |  |  |
| ×3 | Quiz: Foundations of Education<br>-/100 pts                                        |  |  |
| ß  | Discussion: Negotiation<br>-/50 pts                                                |  |  |
| P  | Journal Critique: Conflict Resolution Roles and Definitions Assignment<br>-/50 pts |  |  |

# Discussions

The Discussions page displays all course Discussions in order of recent activity, and includes the Discussion due date, along with the number of posted threads and replies.

| DISCUSSIONS                               | Ordered by Recent Activity |
|-------------------------------------------|----------------------------|
| Discussion: Current Professional Conflict |                            |
| •                                         |                            |
| Discussion: Negotiation                   |                            |

#### Quizzes

The Quizzes page displays all quizzes in the order they are due, along with the points possible and the number of questions.

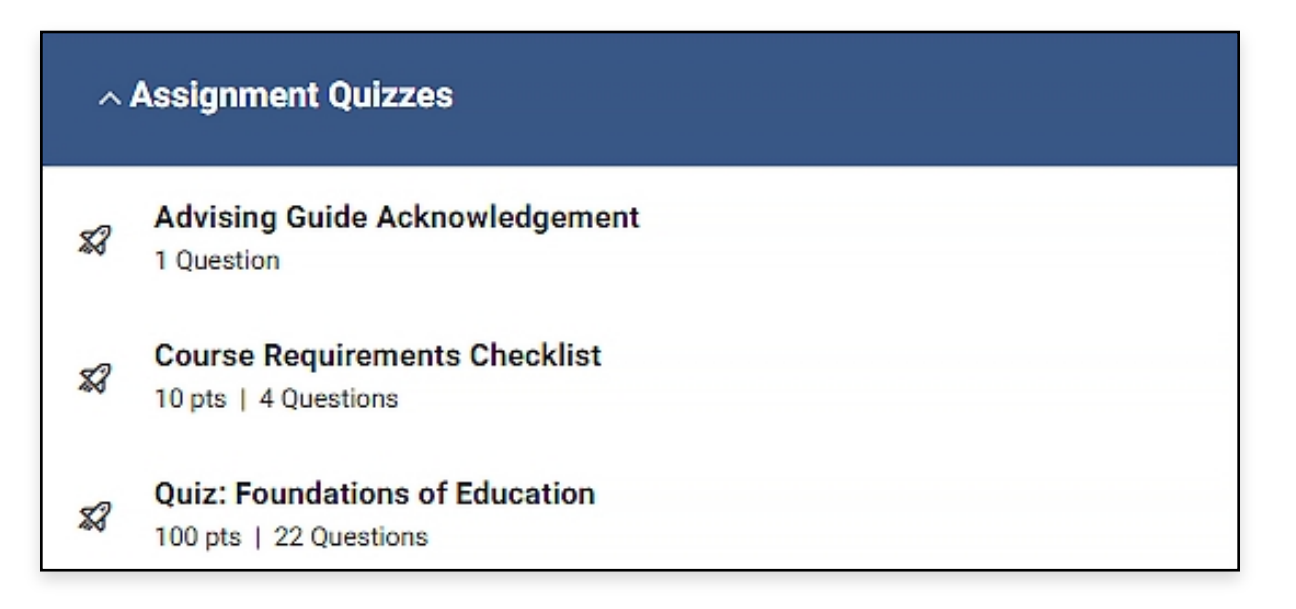

## Grades

The Grades page displays grade details for each assignment, as well as your overall grade for the course.

| Name                                        | Due Status | Score | Out of |
|---------------------------------------------|------------|-------|--------|
| Advising Guide Acknowledgement              |            | -     | 0      |
| Conflict Issues Project: Outline Assignment |            | -     | 50     |
| Conflict Issues Project: Paper Assignment   |            | -     | 125    |

# People

The People page allows you to view your faculty member and students in your course.

| <u></u> | Name               | Section                                                   | Role    |
|---------|--------------------|-----------------------------------------------------------|---------|
| 9       | Brent Steele       | EDUC746: Conflict Resolution for the Helping Professional | Student |
|         | Annabelle Bowers   | EDUC746: Conflict Resolution for the Helping Professional | Student |
|         | Ricky Drake        | EDUC746: Conflict Resolution for the Helping Professional | Student |
| ٩       | Dr. Sparky Flames  | EDUC746: Conflict Resolution for the Helping Professional | Teacher |
| ۲       | Mark Leonard       | EDUC746: Conflict Resolution for the Helping Professional | Student |
|         | Virginia Manuel    | EDUC746: Conflict Resolution for the Helping Professional | Student |
| Ø       | Shiree Massey      | EDUC746: Conflict Resolution for the Helping Professional | Student |
|         | Kara Ranck_sandbox | EDUC746: Conflict Resolution for the Helping Professional | Student |
|         | Nathan Sutherland  | EDUC746: Conflict Resolution for the Helping Professional | Student |
| 6       | Patricia Walton    | EDUC746: Conflict Resolution for the Helping Professional | Student |